# Instagram Widget User Guide

Welcome to the User Guide for Instagram Widget. Thank you for choosing our product. This quick user guide describes the functionality of the Instagram Widget extension by NEKLO and explains how to use it. Enjoy.

#### Introduction

Instagram Widget is an advanced and extremely popular extension for Magento that enables a smooth and authorization-free integration with Instagram. The extension displays an Instagram feed in an online store and is the easiest way to show Instagram posts on your site in grid.

The extension gives you an opportunity to show any Instagram photos in your store, no matter whether they are yours or come from an account of a third party. Display photos by a hashtag, user ID, product hashtag or a category hashtag. With the Instagram Widget integration with Instagram is now fast and easy.

#### Installation

 Unpack the zip file provided into the root folder of your Magento 2 installation.
 From a command line run bin/magento module:enable Neklo\_Core bin/magento module:enable Neklo\_Instagram bin/magento setup:upgrade bin/magento setup:static-content:deploy

## Magento Compatibility:

Community Edition 2.1.x - 2.2.x Enterprise Edition 2.1.x - 2.2.x

If you experience any issues with the installation, please contact us.

#### How to use. Getting started

To get started with the Instagram Widget, please log in to your Magento admin panel and follow these steps:

1. Go to Stores > Settings > Configuration and choose NEKLO > Instagram Widget > General Settings.

|                          | Configuration   |                 |                         |                        |  | 4   | 👤 admin 🗸 |
|--------------------------|-----------------|-----------------|-------------------------|------------------------|--|-----|-----------|
| DASHBOARD<br>\$<br>SALES | Store View: De  | efault Config 🔻 | Ø                       |                        |  | Sav | re Config |
| CATALOG                  | GENERAL         | ~               | General Settings        |                        |  |     | $\odot$   |
|                          | NEKLO           | ^               | Enabled<br>[store view] | Yes 💌                  |  |     |           |
|                          | Cron Scheduler  |                 | Cache Lifetime          | Is enabled for display |  |     |           |
|                          | Instagram Pro W | /idget          | [store view]            | 3600                   |  |     |           |
| <b>II.</b>               | Instagram Widg  | get             |                         |                        |  |     |           |
|                          | Extensions & Co | ontact          |                         |                        |  |     |           |

2. In the General Settings enable the Widget for a display in your store.

3. In Cache Lifetime enter for how long you would like your Instagram posts to be saved in cache. Note that once the images are cached, they load faster the next time.

## Setting Up the Instagram Widget in Your Magento Store

1.To set up the Instagram Widget, in your admin panel, go to Content > Elements > Widgets and click to «Add Widget» button.

| Ŵ       | Widgets |    |                           |                              |              |   | Add Widget |
|---------|---------|----|---------------------------|------------------------------|--------------|---|------------|
|         |         | 14 | Home Page                 | CMS Static Block             | Magento Luma | 0 |            |
| SALES   |         | 15 | Performance Fabrics       | CMS Static Block             | Magento Luma | 0 |            |
|         |         | 16 | Eco Friendly              | CMS Static Block             | Magento Luma | 0 |            |
| CATALOG |         | 17 | Login Info                | CMS Static Block             | Magento Luma | 0 |            |
|         |         | 18 | Giftcard Category Content | CMS Static Block             | Magento Luma | 0 |            |
|         |         | 19 | Instagram Widget          | [NEKLO] Instagram PRO Widget | Magento Luma | 0 |            |
|         |         | 20 | Instagram Widget 1        | [NEKLO] Instagram Widget     | Magento Luma | 0 |            |

2. Please select type = [Neklo] Instagram Widget and the Design Theme you use Go to the Widget Options to set up the widget.

| DASHBOARD | Widgets    |                                   | Q 📫 👤 admin 🗸 |
|-----------|------------|-----------------------------------|---------------|
| SALES     |            |                                   | ← Back Reset  |
|           | WIDGET     | Settings                          |               |
|           | Settings 🖍 | Type * [NEKLO] Instagram Widget 🔹 | ]             |
|           |            | Design * Magento Blank            |               |
| REPORTS   |            | Continue                          |               |
| STORES    |            |                                   |               |

v

3. At Store Front Properties tab setup Widget Title, assign Store Views and select display on configuration you need at Layout Update block

| Ŵ                             | Widgets                                              | ← Back Delete Reset Save and Continue Edit Save                                                       |  |  |  |  |  |  |
|-------------------------------|------------------------------------------------------|----------------------------------------------------------------------------------------------------|--|--|--|--|--|--|
| DASHBOARD                     | WIDGET                                               | Storefront Properties                                                                                 |  |  |  |  |  |  |
| \$<br>SALES                   | Storefront<br>Properties                             | Type [NEKLO] Instagram Widget 🔹                                                                       |  |  |  |  |  |  |
| CATALOG                       | Widget Options                                       | Design<br>Package/The<br>me                                                                           |  |  |  |  |  |  |
| CUSTOMERS                     |                                                      | Widget Title * Instagram Widget 1                                                                     |  |  |  |  |  |  |
|                               |                                                      | Assign to<br>Store Views * All Store Views ?                                                          |  |  |  |  |  |  |
|                               |                                                      | Main Website                                                                                          |  |  |  |  |  |  |
| REPORTS                       |                                                      | Default Store View                                                                                    |  |  |  |  |  |  |
| STORES                        |                                                      |                                                                                                    |  |  |  |  |  |  |
| SYSTEM                        |                                                      |                                                                                                    |  |  |  |  |  |  |
| FIND PARTNERS<br>& EXTENSIONS |                                                      |                                                                                                    |  |  |  |  |  |  |
|                               |                                                      | Sort Order 0                                                                                          |  |  |  |  |  |  |
|                               | Sort Order of widget instances in the same container |                                                                                                    |  |  |  |  |  |  |
|                               | Layout Updates                                       |                                                                                                    |  |  |  |  |  |  |
|                               |                                                      | Display on All Product Types 🔹                                                                        |  |  |  |  |  |  |
|                               |                                                      | Products Container Template                                                                           |  |  |  |  |  |  |
|                               |                                                      | <ul> <li>All</li> <li>Specific Products</li> <li>Page Top</li> <li>Instagram Feed Template</li> </ul> |  |  |  |  |  |  |
|                               |                                                      | Add Layout Update                                                                                     |  |  |  |  |  |  |

4. At Widget option tab pelase go through the settings and choose the options that work best for you. Choose a Widget mode - how do you get the posts from Instagram

- By User Name
- By Hashtag
- By Product Hashtag
- By Category Hashtag

Also you can choose to display or no post details and setup how many columns and rows your Instagram grid will have.

With Mode option choose how to display photos: by user name, a hashtag, product hashtag or a category hashtag. If you choose to display posts by a Category Hashtag, in your feed there will be photos shown with the category name as a hashtag. For example, if you sell fidget spinners, there will be posts displayed with #spinner as a hashtag.

| Widgets               | ~                        | Back                                                                                                    | Delete                                                                                                    | Reset                                                                                                    | Save and Continue Edit | Save    |
|-----------------------|--------------------------|----------------------------------------------------------------------------------------------------|----------------------------------------------------------------------------------------------------|----------------------------------------------------------------------------------------------------|------------------------|---------|
| WIDGET                | Widget Options           | 5                                                                                                    |                                                                                                    |                                                                                                    |                        |         |
| Storefront Properties | Is Enabled 🔸             | Yes                                                                                                    | •                                                                                                    |                                                                                                    |                        |         |
| Widget Options        | Mode *                   | By User                                                                                                    | Name                                                                                                    | •                                                                                                    |                        |         |
|                       | User Name 🔸              | Example:                                                                                                    | http://instagram.co                                                                                                    | m/ <b>neklo llc</b>                                                                                                    |                        |         |
|                       | Title                    | Instagr                                                                                                    | am Test Title %s                                                                                                    |                                                                                                    |                        |         |
|                       |                          | Example: I<br>%s - repla                                                                                                    | Instagram Feed #%<br>ces by hashtag                                                                                                    | s                                                                                                    |                        |         |
|                       | Description              | desc<br>Example: I<br>%s - repla                                                                                                    | Description Feed #9<br>ces by hashtag                                                                                                    | %s                                                                                                    |                        |         |
|                       | Use lightbox 🔸           | Yes<br>Use lightb                                                                                                    | • ox for showing deta                                                                                                    | ails                                                                                                    |                        |         |
|                       | Show Details 🔸           | Yes<br>Show user                                                                                                    | ▼<br>r and post details                                                                                                    |                                                                                                    |                        |         |
|                       | Columns *                | 6<br>Number o                                                                                                    | ▼<br>f columns in widge                                                                                                    | t                                                                                                    |                        |         |
|                       | Rows *                   | 3<br>Maximum                                                                                                    | • number of rows in                                                                                                    | widget                                                                                                    |                        |         |
|                       | Widgets   vidget Options | Widgets   Widget Options   Widget Options   Widget Options   Mode   User Name   Title   Description   Use lightbox   Show Details   Columns   Rows | Widgets C Back   Widget Options Is Enabled * Yes   Vidget Options Mode * By User   Widget Options User Name * Example:   Title Instagr   Example: Wis-replate   Description desc   Example: Wis-replate   Show Details * Yes Use lightbox * Yes   Show Details * Yes Show user   Columns * 6 Number of   Number of Number of   Rows * 3 Maximum | Widgets       ← Back       Delete         Widget Options       Is Enabled + Ves ▼       Is Enabled + Ves ▼         Widget Options       Mode * By User Name       Is Enabled + Ves ▼         Widget Options       Mode * By User Name       Is Enabled + Ves ▼         User Name *       Is Enabled + Ves ▼       Is Enabled + Ves ▼         User Name *       Is Enabled + Ves ▼       Is Enabled + Ves ▼         User Name *       Is Enabled + Ves ▼       Is Enaple: http://instagram.co         User Name *       Is Enaple: http://instagram.co       It lete         User Name *       Is Enaple: http://instagram.co       It lete         User Name *       Is Enaple: http://instagram.co       It lete         Use lightbox *       Ves ▼       It lete       Example: http://instagram.co         Use lightbox *       Ves ▼       It lete       It lete       It lete         Use lightbox *       Ves ▼       It lete       It lete       It lete         Show Details *       Ves ▼       It lete       It lete       It lete         Rows *       3       Number of columns in widge       It lete       It lete       It lete         Rows *       3       Number of rows in       It lete       It lete       It lete   < | WidgetS                | WidgetS |

5. Once you finished with the changes, click "Save". After you save the changes please flush caches and changes will at once be applied to your store on front.

Thank you for your installing and using the extension. More our great solutions for Magento and Magento you will find here: <u>store.neklo.com</u>